|                  | ISTITUTO TECNICO INDUSTRIALE STATALE<br>"Michele Maria MILANO"<br>Via dello Sport, 25 - 89024 POLISTENA (RC)<br>TEL.: 0966.931047 - FAX: 0966.940790<br>C.F.: 82000860807 - C.M.: RCTF030008<br>rctf030008@istruzione.it - RCTF030008@PEC.ISTRUZIONE.IT - www.itispolistena.gov.it |  |
|------------------|----------------------------------------------------------------------------------------------------|--|
| Specializzazioni | Elettronica ed Elettrotecnica - Grafica e Comunicazione -<br>Informatica e Telecomunicazioni - Meccanica, Meccatronica ed Energia – Sistema Moda<br><u>Corso Serale per Adulti</u> : Triennio di Elettronica ed Elettrotecnica                                                     |  |

Prot. n° 65/C27

Polistena, 09.01.2017

### A.S. 2016.17

Alle Famiglie Ai Sigg. Docenti Al Personale ATA dell'ITIS "M. M. Milano" Polistena – RC Al Sito web S E D E

# Oggetto: ISCRIZIONI a.s. 2017/2018 - Indicazioni operative per le Famiglie

Si fa presente, come indicato dalla Circolare MIUR n. 10/2016, che le iscrizioni alle **classi prime** per l'anno scolastico 2017/2018 dovranno avvenire in modalità esclusivamente on-line, utilizzando il Portale Iscrizioni on-line, raggiungibile all'indirizzo <u>http://www.istruzione.it/iscrizionionline/</u>. L'Istituzione Scolastica offre quotidianamente alle Famiglie, in questo importante snodo della vita

degli adolescenti, occasioni di confronto e di dialogo, ed organizza un servizio di supporto nella compilazione e gestione della domanda di iscrizione presso gli Uffici di Segreteria nei seguenti giorni e orari:

- dal Lunedì al Sabato, dalle ore 9.00 alle ore 13,30
- il Martedì e il Venerdì, dalle ore 14,30 alle ore 17,30.

<u>Si precisa altresì che le iscrizioni per gli alunni delle **classi successive alle prime** sono escluse dalle procedure on line e dovranno essere presentate in formato cartaceo secondo il modello fornito dalla Scuola e consegnato presso la Segreteria Didattica <u>entro il 06.02.2017.</u></u>

Inoltre il **29 Gennaio 2017** – dalle ore 10,00 alle ore 19,00 - la Scuola invita tutte le Famiglie all'evento "*Metti le ali al tuo futuro*", ovvero la giornata dedicata all'Orientamento, all'accoglienza, alla visita delle strutture e alla presentazione dell'offerta formativa di questa Istituzione Scolastica. I genitori e i ragazzi saranno ricevuti per la visita di tutti i Laboratori e degli stand informativi necessari per avere contezza del reale svolgimento delle nostre attività istituzionali. Di seguito si riassume la procedura per la registrazione e per la trasmissione della domanda, rimandando per ulteriori approfondimenti agli strumenti di supporto messi a disposizione dal Ministero dell'Istruzione sul medesimo sito (video tutoriale, faq, guide...).

\*\*\*\*\*

### **REGISTRAZIONE PORTALE ISCRIZIONI ON-LINE**

Da lunedì **9 Gennaio**, a partire **dalle ore 9.00**, le famiglie potranno **cominciare a registrarsi** e ottenere le credenziali (codice utente e password) da utilizzare al momento dell'iscrizione per l'anno scolastico 2017/2018.

I Docenti in possesso di credenziali Polis possono utilizzare queste per accedere al sistema.

Inoltre, da quest'anno, chi ha già un'identità digitale SPID (Sistema Pubblico di Identità Digitale) potrà utilizzare quelle credenziali per accedere al Portale delle iscrizioni senza effettuare prima la registrazione.

Per accedere al modulo di registrazione, è necessario cliccare sul <u>pulsante REGISTRATI</u> posto in alto a sinistra dello schermo.

Nella pagina "Registrati" occorre:

- inserire il proprio codice fiscale e selezionare la casella di sicurezza "Non sono un robot";
- compilare una scheda con i dati anagrafici e l'indirizzo e-mail (da digitare due volte per sicurezza);
- visualizzato il riepilogo dei dati inseriti, se i dati sono corretti, si deve selezionare "conferma i tuoi dati" per completare la registrazione; altrimenti cliccare su "torna indietro" per tornare al passaggio precedente ed effettuare le correzioni necessarie.

Successivamente si riceve una e-mail all'indirizzo che è stato indicato, in cui è riportato un link sul quale si dovrà cliccare per confermare la registrazione.

A questo punto, verrà inviata una seconda e-mail con le credenziali (nome utente e password) per accedere al servizio Iscrizioni on line.

Al **primo accesso** al servizio viene richiesto di cambiare la password che è stata inviata via e-mail. La password modificata deve essere di almeno 8 caratteri e deve includere: un numero, una lettera maiuscola e una lettera minuscola.

Sempre al primo accesso, l'applicazione chiede anche di confermare o integrare i dati di registrazione (abilitazione al servizio). Una volta inseriti e confermati i dati è possibile procedere con l'iscrizione.

Si fa presente che le utenze generate negli anni precedenti non sono più valide e che quindi è necessario procedere nuovamente alla registrazione.

Per iscrivere i propri figli le Famiglie accedono all'Area <u>www.iscrizioni.istruzione.it</u>, svolgono la loro ricerca per scegliere la scuola desiderata e compilano il modulo di iscrizione messo a disposizione dalla scuola.

# COME SCEGLIERE LA SCUOLA

Per procedere con l'iscrizione on line va innanzitutto individuata la scuola.

Il MIUR ha messo a disposizione delle famiglie, delle studentesse e degli studenti il portale "Scuola in Chiaro" (<u>http://cercalatuascuola.istruzione.it/cercalatuascuola/</u>) che consente di trovare il codice della scuola.

È sufficiente inserire i seguenti dati da indicare nella domanda di iscrizione:

- Codice meccanografico della scuola <u>RCTF030008</u> oppure il nome della scuola <u>M. M. Milano</u>

e visualizzare tutte le informazioni che vanno dall'organizzazione del curricolo all'organizzazione oraria delle attività didattiche della Scuola.

### **COMPILAZIONE E INOLTRO DELLE DOMANDE**

Con le credenziali ricevute dal MIUR, si potrà accedere al medesimo portale, cliccando sul bottone "ACCEDI AL SERVIZIO" e compilare i modelli di domanda.

Le domande potranno essere inoltrate dalle ore 8.00 del 16 Gennaio alle ore 20.00 del 6 Febbraio 2017.

Si precisa che l'istanza **potrà essere compilata per tutto il periodo fissato dal MIUR**, senza fretta. Non è infatti prevista nessuna priorità legata alla data di presentazione della domanda.

STICO GENTE SCO Francesco